| Classification | NAPOPC_CE5 | No.     | 1-008-TC |      |           |      |     |
|----------------|------------|---------|----------|------|-----------|------|-----|
| Author         | Eva        | Version | 1.0.0    | Date | 2011/3/11 | Page | 1/9 |

## VP-23W1 控制器如何以 640x480 解析度配置 NAPOPC\_CE5?

應用於:

| 平台      | OS 版本 | NAPOPC 版本        |
|---------|-------|------------------|
| ViewPAC | CE5   | NAPOPC_CE5 v2.20 |
|         |       |                  |
|         |       |                  |
|         |       |                  |

VP-23W1 控制器的螢幕是 3.5" TFTL CD 螢幕,適合的解析度為 320 x 240,而在使用 NAPOPC\_CE5 的設定畫面時,則需在 PC 端透過 VCEP 軟體 以 640 x 480 解析度來配置 VP-23W1 端的 NAPOPC\_CE5。

## 設定步驟:

- **1. 下載/安裝 NAPOPC\_CE5 到控制器 VP-23W1** 若使用的 VP-23W1 控制器中已有新版 NAPOPC\_CE5,可省略此步驟。
- 2. 設定 VP-23W1 的解析度為 640 x 480 (於控制器端) 使用 ViewPAC Utility V2.0.2.2 或更新版本才可設定解析度為 640 x 480。 若低於此版本請先到網頁下載 ViewPAC Utility。 下載網址: http://www.icpdas.com/products/PAC/viewpac/download/viewpac/download\_utility.htm
- 3. 使用 VCEP 設定 VP-23W1 的 NAPOPC\_CE5 (於 PC 端)

## 步驟 1: 下載/安裝 NAPOPC\_CE5 到控制器 VP-23W1

1.1 下載 ViewPAC 版 NAPOPC\_CE5。 下載網頁: <u>http://opc.icpdas.com/download.htm#ViewPAC</u>, 或到 ftp 下載頁下載所有檔案 <u>ftp://ftp.icpdas.com/pub/cd/winpac/napdos/vp-2000\_ce50/system\_disk/tools/napopc\_ce5/</u>。

| ViewPAC      |         |         |             |                                            |  |  |  |  |  |  |
|--------------|---------|---------|-------------|--------------------------------------------|--|--|--|--|--|--|
| File         | Version | Size    | Last Update | Download                                   |  |  |  |  |  |  |
| Main Program | V2.20   | 1.38 MB | Nov/23/2010 | <del>                               </del> |  |  |  |  |  |  |
| Manual       | V2.20   | 3.2 MB  | Nov/23/2010 |                                            |  |  |  |  |  |  |

| Classification                                | NAPOPC_CE5                                     | FAQ                     |                           |            |                | No.          | 1-008-TC    |
|-----------------------------------------------|------------------------------------------------|-------------------------|---------------------------|------------|----------------|--------------|-------------|
| Author                                        | Eva                                            | Version                 | 1.0.0                     | Date       | 2011/3/11      | Page         | 2/9         |
| <b>1.2.</b> 在 VP-23\<br>有檔案複製                 | W1 的 <b>\Syster</b><br>製其中。                    | n_Disk\T                | <b>ˈools\</b> 目錄下         | 建立資料       | 斗灰 "napo       | pc_ce5"      | ,將下載的所      |
| <b>III New C</b><br><u>F</u> ile <u>E</u> dit | onnection - ICPDAS<br>Tools <u>V</u> iew       | Device                  |                           |            |                |              |             |
|                                               | <u>                                       </u> |                         |                           |            |                |              |             |
| <u>File</u>                                   | lit <u>V</u> iew <u>G</u> o                    |                         |                           |            |                |              | <b>№?</b> × |
| Address                                       | \System_Disk\Tools                             | •                       |                           |            |                |              | <b>v</b>    |
|                                               | E ISQLW35 M                                    | odbus nap               | popc_ce5                  | 7 🔀        | y Dim Remote_d | i SendToCC   | M           |
| Disk Mgr                                      | VCEP Viev                                      | р<br>ирас               |                           |            |                |              |             |
|                                               |                                                |                         |                           |            |                |              |             |
|                                               |                                                |                         |                           |            |                |              |             |
|                                               |                                                |                         |                           |            |                |              |             |
| │<br>  步驟 2: 設定 V                             | P-23W1 的解                                      | <b>沂度</b> 為 64          | <mark>10 x 480</mark> (於哲 | 。<br>空制器端) |                |              |             |
| <b>21</b>                                     | : ViewPAC util                                 | ity <b>V2022</b>        | <b> </b>                  | 的档家到       | [ VP-23W1      | <b>答</b> 彩[太 |             |
| \System_[                                     | Disk\Tools\Vie                                 | wPAC_U                  | tility                    | 小田木工       | , 11 2001      |              |             |
|                                               | Eile                                           | <u>E</u> dit <u>V</u> i | ew <u>G</u> o             |            | <b>№?</b> ×    |              |             |
|                                               |                                                | 🕩 👔                     | × 🖸 🖃 -                   |            |                |              |             |
|                                               | Ad                                             | dress \Syste            | em_Disk\Tools\Vi          | ewPAC_Ut   | ility 🔽        |              |             |
|                                               | Relea                                          | <b>e</b> Note Vie       | ewPAC ViewF               | PAC Vie    | WPAC           |              |             |
|                                               | VIEW                                           | /PAC Vie                | wPacNet WINP              | )<br>AC Wi | mPacNet        |              |             |
|                                               |                                                |                         |                           |            |                |              |             |
|                                               |                                                |                         |                           |            |                |              |             |
|                                               |                                                |                         |                           |            |                |              |             |
|                                               |                                                |                         |                           |            |                |              |             |
|                                               |                                                |                         |                           |            |                |              |             |
|                                               |                                                | ICP DAS                 | Co., Ltd. Tecl            | nnical doo | cument         |              |             |

| Classification      | NAPOPC CE                                          | 5 FAQ                                                                                                    |                                                                                                    |                                               |                                                       | No.  | 1-008-TC |
|---------------------|----------------------------------------------------|----------------------------------------------------------------------------------------------------|----------------------------------------------------------------------------------------------------|-----------------------------------------------|-------------------------------------------------------|------|----------|
| Author              | Eva                                                | Version                                                                                                    | 1.0.0                                                                                                   | Date                                          | 2011/3/11                                             | Page | 3/9      |
| Author<br>2.2 執行桌面的 | Eva<br>ViewPAC_L                                   | Version<br>Itility,選擇<br>Device<br>Device<br>Corosoft<br>Crosoft R<br>ordPad                                                                                                    | 1.0.0<br>澤顯示器解析度<br>My Taski<br>ocuments<br>WPAC_U isqlw<br>tility<br>egView ViewP                      | Date<br># "640<br>Mgr<br>35<br><b>C</b><br>AC | 2011/3/11<br>0*480" ∘                                 | Page | 3/9      |
| 2.3 儲存設定並           | Fil<br>Sy<br>Ba<br>Ba<br>Ta:<br>♥<br>Co<br>Ca<br>S | e Help C<br>stem Setting<br>ttery1 : OK<br>ttery2 : OK<br>k Bar Setting:<br>Auto Hide<br>Always On Top<br>Empty Desktop<br>ange HTTP docur<br>indows\www\w<br>nfigure the synchi | Ethernet Setting N<br>Display Resolu<br>ment root directory to:<br>wwwpub\<br>ronization with a time se | etwork Set<br>Ition : 321<br>640<br>erver     | ting Sy                                               |      |          |
|                     |                                                    | e Help (                                                                                                    | Co. Ltd. Tech                                                                                           | etwork Set<br>ution : 540<br>(<br>erver       | ting Sy <<br>* 480<br>Setting<br>Setting<br>Configure |      |          |

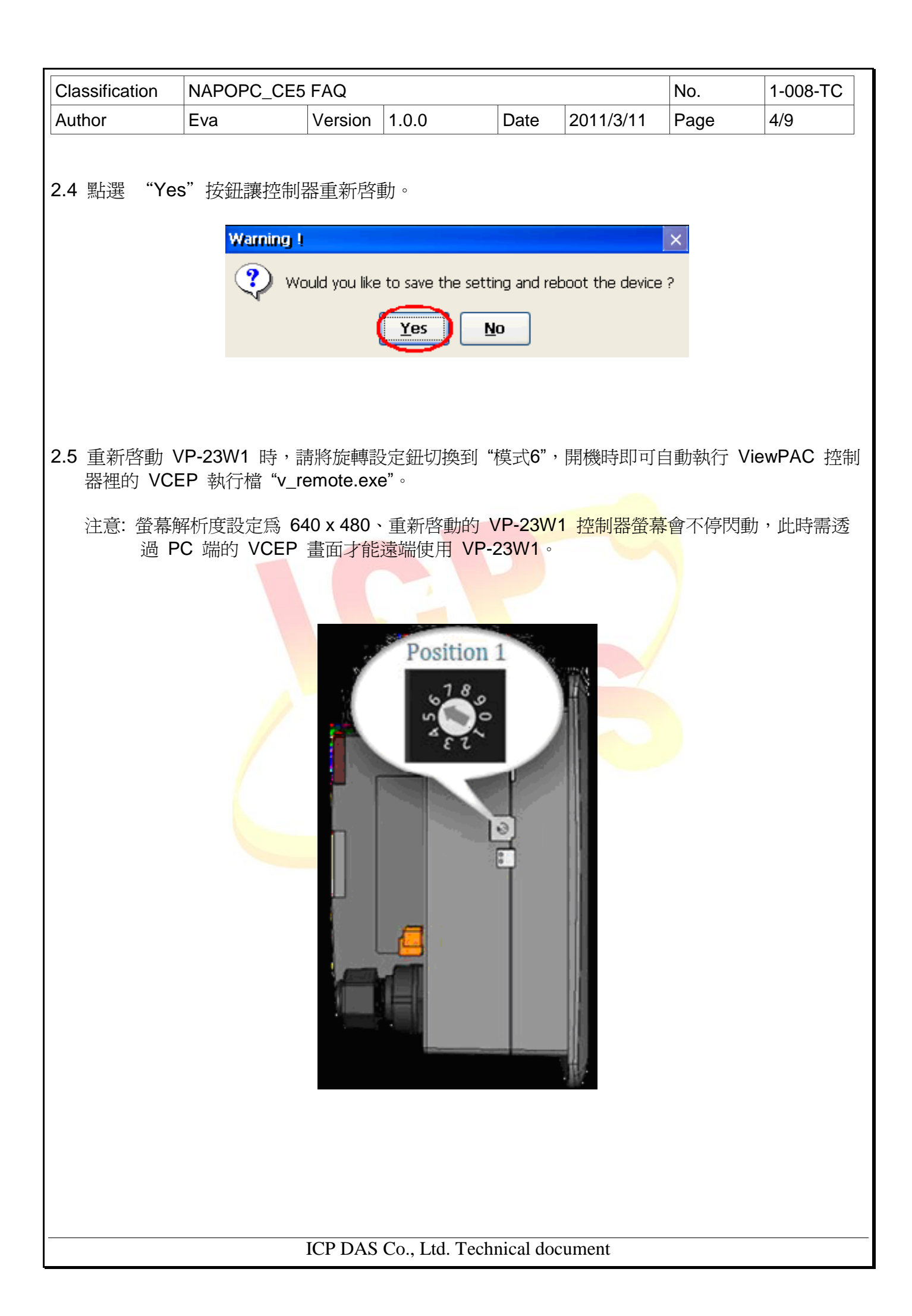

| Classification                    | NAPOPC_CE5                               | FAQ                 |                                                   |                       |                        | No.              | 1-008-TC |
|-----------------------------------|------------------------------------------|---------------------|---------------------------------------------------|-----------------------|------------------------|------------------|----------|
| Author                            | Eva                                      | Version             | 1.0.0                                             | Date                  | 2011/3/11              | Page             | 5/9      |
| 步 <b>驟 3: 使用 V</b><br>3.1 執行 PC 」 | CEP 設定 VP-<br>的 VCEP (Viri               | 23W1 的<br>tual CE F | <b>NAPOPC_</b><br>Pro Client) ∘ ₹                 | <b>CE5 (於</b><br>若未安裝 | <b>PC 端)</b><br>,請至下列約 | 罔址下載新            | 版 VCEP。  |
| http://www.i                      | cpdas.com/pro                            | ducts/PA            | <u>C/wincon-80</u>                                | 00/winc               | on_VirtualCE           | <u>E.htm</u>     |          |
| <u></u>                           |                                          |                     |                                                   |                       |                        |                  |          |
| M 🛄<br>29 🥽                       | 10105011 V 15081 STUD10 /<br>'Ded editor | 4008                |                                                   |                       |                        |                  |          |
|                                   | AOPm                                     |                     | VCEP 4                                            | 204                   | 🗟 – Uninstall Virtua   | al CE Pro Client |          |
| 0 M                               | icmsoft ActiveSymc                       |                     |                                                   |                       | Virtual CE Pro         | Client           |          |
|                                   | PDAS                                     |                     | •                                                 |                       |                        |                  |          |
| i No                              | ero 7 Premium                            |                     |                                                   |                       |                        |                  |          |
| 👼 Li                              | ngoes 2                                  |                     |                                                   |                       |                        |                  |          |
|                                   |                                          |                     |                                                   |                       |                        |                  |          |
|                                   |                                          |                     |                                                   |                       |                        |                  |          |
| 3.2 如果連線成                         | 功,可以在 <b>PC</b>                          | 上看到                 | VP-23W1 自                                         | 的 桌面                  | 0                      |                  |          |
|                                   |                                          |                     |                                                   |                       |                        |                  |          |
| Virtual CE                        |                                          |                     |                                                   |                       |                        |                  |          |
| File Hel                          | p                                        |                     |                                                   |                       |                        |                  | ×        |
|                                   |                                          |                     | 1                                                 | c 1.                  |                        |                  |          |
|                                   |                                          |                     | Virtual C                                         | E 4                   |                        |                  |          |
|                                   |                                          |                     |                                                   |                       |                        |                  |          |
|                                   |                                          |                     | Connected                                         |                       |                        |                  |          |
|                                   |                                          |                     | ActiveSync Rea                                    | ady                   |                        |                  |          |
|                                   |                                          |                     | aming                                             |                       |                        |                  |          |
|                                   |                                          |                     | "Port Binding" setting h                          | as been               |                        |                  |          |
|                                   |                                          |                     | "Configure" dialog and ""<br>"Report" by WinPAC I | Save and              |                        |                  |          |
|                                   |                                          |                     |                                                   | )                     |                        |                  |          |
|                                   |                                          |                     | OK                                                | J                     |                        |                  |          |
|                                   |                                          |                     |                                                   |                       |                        |                  |          |
|                                   |                                          |                     |                                                   |                       |                        |                  |          |
|                                   |                                          |                     | www.icpdas.co                                     | om                    |                        |                  |          |
|                                   |                                          |                     |                                                   |                       |                        |                  |          |
|                                   |                                          |                     |                                                   |                       |                        |                  |          |
|                                   |                                          |                     |                                                   |                       |                        |                  |          |
|                                   |                                          |                     |                                                   |                       |                        |                  |          |
| 🦧 Virte                           | ual CE                                   |                     |                                                   |                       |                        | 🕹 🌉 🕨 5:40 PM    | · 🏴 🔁    |
|                                   |                                          |                     |                                                   |                       |                        |                  |          |
|                                   |                                          |                     |                                                   |                       |                        |                  |          |
|                                   |                                          |                     |                                                   |                       |                        |                  |          |
|                                   |                                          |                     |                                                   |                       |                        |                  |          |
|                                   |                                          |                     |                                                   |                       |                        |                  |          |
|                                   |                                          |                     |                                                   |                       |                        |                  |          |
|                                   |                                          | ICP DAS             | Co., Ltd. Tecl                                    | nnical do             | cument                 |                  |          |
|                                   |                                          |                     | ,                                                 |                       |                        |                  |          |

| Classificatio                                                                               | on                                                                                             | NAPOPC_C                                       | E5 FAQ          |                                        |                                 |                                                      | No.           | 1-008-TC |
|---------------------------------------------------------------------------------------------|------------------------------------------------------------------------------------------------|------------------------------------------------|-----------------|----------------------------------------|---------------------------------|------------------------------------------------------|---------------|----------|
| Author                                                                                      |                                                                                                | Eva                                            | Version         | 1.0.0                                  | Date                            | 2011/3/11                                            | Page          | 6/9      |
| 3.3 在目錄                                                                                     | 下執                                                                                             | 行 NAPOPC                                       | C_CE5,啓         | 動 ViewPAC                              | ;的 NAF                          | POPC_CE5                                             | >             |          |
| ■<br>■<br>■<br>■<br>■<br>■<br>■<br>■<br>■<br>■<br>■<br>■<br>■<br>■<br>■<br>■<br>■<br>■<br>■ | New (<br>Le Edit<br>jle E<br>jle E<br>Address<br>Address<br>Address<br>apopc_c<br>apopc_c<br>动 | Connection - ICPI                              | DAS Device      | 5<br>odule_7k module<br>pc_i801 opc_i8 | 9<br>87k modu<br>9<br>02 opc_ii | A (%)<br>le_8k module_e<br>808 opc_1817<br>PPC_CE5 ~ | t module_fr   |          |
|                                                                                             | ->11111 H -                                                                                    |                                                |                 |                                        | J 10 1 0                        | 10_020                                               |               |          |
| File                                                                                        | New C<br>e <u>E</u> dit                                                                        | onnection - ICPL<br><u>T</u> ools <u>V</u> iew | AS Device       |                                        |                                 |                                                      |               |          |
| া                                                                                           | lo :                                                                                           | 비입이 비율                                         |                 |                                        |                                 |                                                      |               |          |
| NA                                                                                          | APOPC                                                                                          | _CE5                                           | , Convisor I    | ula Hala 💆                             | * • 0                           | 8) / Pa                                              |               | ×        |
|                                                                                             |                                                                                                | aa <u>e</u> ait <u>v</u> iew                   |                 | <u>kule H</u> eip w                    |                                 | MR Addross 11                                        |               | ling     |
| Rea                                                                                         | ady                                                                                            |                                                | <u>ame Type</u> |                                        | nel/Location                    |                                                      | aiue Sca      |          |
| 200 Rec                                                                                     | LAN1                                                                                           |                                                |                 |                                        |                                 | 4                                                    | EN 12:40 AM 🐓 | 2 2      |
|                                                                                             |                                                                                                |                                                |                 |                                        |                                 |                                                      |               |          |
|                                                                                             |                                                                                                |                                                | ICP DAS         | Co., Ltd. Tec                          | hnical do                       | cument                                               |               |          |

| Classification                                     | NAPOPC_CE5                                                                                                    | FAQ                                                                                                    |                                                                                                    |                    |                                                                                                    | No.                     | 1-008-TC                  |
|----------------------------------------------------|----------------------------------------------------------------------------------------------------|----------------------------------------------------------------------------------------------------|----------------------------------------------------------------------------------------------------|--------------------|----------------------------------------------------------------------------------------------------|-------------------------|---------------------------|
| Author                                             | Eva                                                                                                    | Version                                                                                                    | 1.0.0                                                                                                    | Date               | 2011/3/11                                                                                                   | Page                    | 7/9                       |
| Classification<br>Author<br>3.5 設定完 NA<br>例如:\Syst | NAPOPC_CE5<br>Eva<br>POPC_CE5 後<br>em_Disk\Tools\<br>ction - ICPDAS Dev<br>s ឬiew<br>Edit <u>View Ser</u><br>Name<br>Ch00<br>Ch01<br>Ch02<br>Ch03<br>Ch04<br>Ch05<br>Ch04<br>Ch05<br>Ch06 | FAQ<br>Version<br>,將其專<br>napopc_<br>vice<br>vices <u>Ru</u><br>Type<br>Analog<br>Analog<br>Analog<br>Save As<br>Save As<br>Save As<br>Save S<br>Save S<br>S<br>Save S<br>Save S<br>Save S<br>Save S<br>Save S<br>Save S<br>Save S<br>Save S | 1.0.0<br>案檔 (xxx.td<br>_ce5\123.tdb<br>le Help @ (<br>Chanr<br>Input 0<br>Input 1<br>Input 2<br>了 (Chanr<br>Input 2<br>了 (Chanr<br>Input 0<br>Input 1<br>Input 2<br>了 (Chanr<br>Input 1<br>Input 2<br>了 (Chanr<br>Input 1<br>Input 1<br>Input 1<br>Input 2<br>了 (Chanr<br>Input 1<br>Input 2<br>了 (Chanr<br>Input 1<br>Input 2<br>(Chanr<br>Input 1<br>Input 2<br>(Chanr<br>Input 2<br>(Chanr<br>Input 2<br>(Chanr<br>Input 3<br>(Chanr<br>Input 3<br>(Chanr<br>Input 3 | Date<br>b) 儲存<br>。 | 2011/3/11<br>至適當位置。<br>MB Address<br>300001<br>300003<br>300005<br>( × 0007<br>0009<br>0011<br>0013<br>0015 | No.<br>Page             | 1-008-TC<br>7/9           |
|                                                    | <                                                                                                    |                                                                                                    |                                                                                                    |                    | CAP a s d f<br>Shift z × c '                                                                                | ' g h j k <br>v b n m , | ; •]<br>I.I/I←            |
| Ready                                              | C_CE5                                                                                                    |                                                                                                    | AIs has 8 T                                                                                                    | ags                | Ctl[áü] ` ] \ ]                                                                                             |                         | ↓   ↑   ←   →  <br>PM ☆ ➡ |
|                                                    |                                                                                                    | CP DAS                                                                                                    | Co., Ltd. Tech                                                                                                    | unical do          | cument                                                                                                    |                         |                           |

| Classification                                                                                                    | NAPOPC_CE                                                                                            | 5 FAQ                                                                                       |                                                                                                    |                                                                   |                            | No.                       | 1-008-TC             |  |  |  |
|----------------------------------------------------------------------------------------------------|----------------------------------------------------------------------------------------------------|---------------------------------------------------------------------------------------------|----------------------------------------------------------------------------------------------------|-------------------------------------------------------------------|----------------------------|---------------------------|----------------------|--|--|--|
| Author                                                                                                    | Eva                                                                                                  | Version                                                                                     | 1.0.0                                                                                                    | Date                                                              | 2011/3/11                  | Page                      | 8/9                  |  |  |  |
| 3.6 開啓 View<br>下的 napop                                                                                                    | PAC Utility,在<br>pc_ce5boot.ex                                                                       | 至 Auto Ex<br>e 加入自                                                                          | tecution<br>動執行項                                                                                                    | 頁面,將 \(<br>目中,按"(                                                 | System_Disk\<br>Setting"儲存 | <b>∖Tools\napo</b><br>設定。 | pc_ce5 目錄            |  |  |  |
| File       Help         System Setting         At most 10 program         Program 1:         Program 2:         Program 3:         Program 4:         Program 5:         Program 6:         Program 7:         Program 8:         Program 9:         Program 10:                                                                                                    | Configuration Ethernet Setting If rams can be specified tically at system start ystem_Disk\Tools\nap | Vetwork Settin<br>to<br>up. Set<br>opc_ce5 E<br>Open 2<br>Open 2<br>Name:<br>Type:<br>Type: | ng System I<br>ting<br>prowse<br>stem\r<br>ppc_ce5boo<br>ppcsvr_ce5<br>dit.exe<br>vr32.exe<br>napopc_ce9<br>exe files (* | nformation Aut<br>apopc_ce5<br>t.exe<br>exe)<br>5boot.exe<br>exe) | o Execution Multi          | -serial port wizard       | t Key ●<br>動 VP-23W1 |  |  |  |
| 控制畚。                                                                                                    | File Help C                                                                                          | onfiguratio                                                                                 | n                                                                                                    |                                                                   |                            |                           |                      |  |  |  |
| System Setting       Ethernet Setting       Network Setting       System Information       Auto Execution         Battery1 :       Display Resolution :       320 * 240       Image: Setting information       Battery2 : OK         Battery2 : OK       320 * 240       Image: Setting information       Image: Setting information       Image: Setting information         Auto Hide       Image: Setting information       Image: Setting information       Image: Setting information         Always On Top       Image: Setting information       Image: Setting information       Image: Setting information         Change HTTP document root directory to:       Image: Setting information       Image: Setting information       Image: Setting information         Configure the synchronization with a time server       Configure       Configure       Image: Setting information |                                                                                                    |                                                                                             |                                                                                                    |                                                                   |                            |                           |                      |  |  |  |
|                                                                                                    | File H<br>Save<br>Save a<br>Reboo<br>Restore<br>Exit                                                 | elp Confi<br>nd Reboot<br>r without Sa<br>e Default Se                                      | ave ar                                                                                                    | Network Setting<br>to<br>tup, Settir<br>popc_ce5 Bro<br>Bro       | System Informat            | ion                       |                      |  |  |  |
|                                                                                                    | ICP DAS Co., Ltd. Technical document                                                                 |                                                                                             |                                                                                                    |                                                                   |                            |                           |                      |  |  |  |

| Classification  | NAPOPC_CE5                          | FAQ                                              |                                   |                                               |                   | No.              | 1-008-TC    |
|-----------------|-------------------------------------|--------------------------------------------------|-----------------------------------|-----------------------------------------------|-------------------|------------------|-------------|
| Author          | Eva                                 | Version                                          | 1.0.0                             | Date                                          | 2011/3/11         | Page             | 9/9         |
| 3.8 重新啓動後<br>成。 | हे , VP-23W1 ∉                      | <b>曾自動帶</b> 起                                    | ∄ NAPOPC_0                        | CE5                                           | 且最小化至右            | ī下方工具列           | ,即設定完       |
|                 | U N<br>File<br>€ (<br>Virts<br>File | ew Connec<br>Edit Iools<br>Tools<br>I CE<br>Help | tion - ICPDAS D                   | evice<br>2 <b>£ 4</b><br>ady<br>68.1.205<br>I | ×                 |                  |             |
|                 | <b>2</b> 7 [                        | <mark>Ve</mark> Virtual C                        | www.icpdas.o                      | .om<br>? ▶ 11:0                               | 18 PM 🗭 🔁         |                  |             |
| 注意:重新<br>6",    | 啓動時,也會自<br>若不需要自動帶<br>~             | 動帶起<br><sup> </sup>                              | VCEP,因為<br>P,可將旋 <mark>轉</mark> 語 | 在 2.5 步<br>設定鈕切                               | 步驟時已將旋<br>□換回"模式( | 轉設定鈕切打<br>)"的一般模 | 奥到"模式<br>式。 |
|                 |                                     |                                                  |                                   |                                               |                   |                  |             |
|                 |                                     |                                                  |                                   |                                               |                   |                  |             |
|                 |                                     |                                                  |                                   |                                               |                   |                  |             |
|                 |                                     |                                                  |                                   |                                               |                   |                  |             |
|                 |                                     | ICP DAS                                          | Co., Ltd. Tech                    | nical do                                      | cument            |                  |             |